| ENSEIGNEMENT CATHOLICUE | ANGE 2D                                                                                    | Fiche Technique   |  |  |  |
|-------------------------|--------------------------------------------------------------------------------------------|-------------------|--|--|--|
| OSSERVATORE SOLFOR      | Import du fichier global STS                                                               | n° <mark>9</mark> |  |  |  |
| V2.1 – 21 juin 2021 SL  | Quand ? Une fois avoir exporté le fichier STSWeb au format .xml (voir fiche technique n°8) |                   |  |  |  |

Accès à l'application via Gabriel : https://www.ec-gabriel.fr, ou via l'adresse : https://www.ange2d.fr

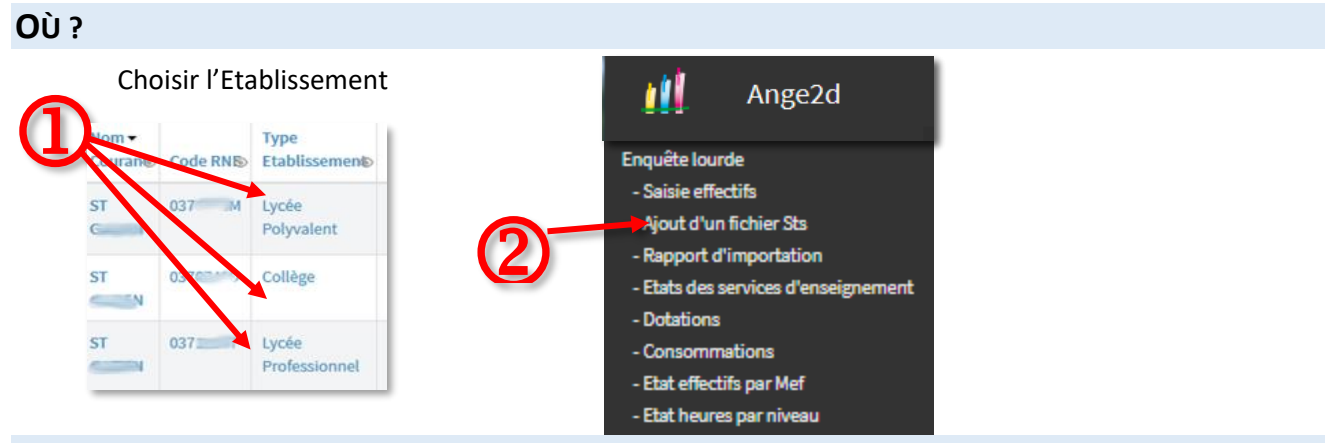

## **COMMENT**?

• Sélectionnez l'établissement pour lequel vous souhaitez effectuer un import.

| Ajouter un nouveau fichier STS |                    |                    |
|--------------------------------|--------------------|--------------------|
| Choisir un établissement       | Charger un fichier | Valider mon import |
| <b>3</b> ×                     | Roher              | Acoder D           |

- Cliquez sur le bouton «Fichier» vert et sélectionnez le fichier STS enregistré sur votre ordinateur.
- Cliquez sur le bouton «Ajouter». Un tableau s'affiche en haut de votre écran.

|                                        |                                                       |                     |                                                       |                     |                   |             |               | Actualiser C |
|----------------------------------------|-------------------------------------------------------|---------------------|-------------------------------------------------------|---------------------|-------------------|-------------|---------------|--------------|
| Mes fichiers STS                       |                                                       |                     |                                                       |                     |                   | (h)         |               |              |
| Etablissement                          | Créé par                                              | Création            | Modifié par                                           | Modification        | En file-d'attente | U           | Date-d'import | Résultat     |
| OBB0300F N.D. DE LA PROVIDENCE Cullige | NASSONI GERARD-<br>ANTOINE<br>ga.massoni@scolaior.net | 05/30/2016 17:47:51 | NASSONI GERARD-<br>ANTOINE<br>ga.massoni@scolalor.net | 05/30/2016 17:47:51 | Non               | Important 🕨 |               |              |

- Surveillez l'état de l'importation dans la colonne «File d'attente». Vous pouvez cliquer sur «Actualiser» pour rafraichir la page.
- Lorsque la colonne «File d'attente» affiche «NON», et que dans la colonne «Résultat» vous avez «Import Etat STS en cours», votre fichier n'est pas encore transféré. Pensez à actualiser la page. Si la colonne affiche «Non» et que dans la colonne «Résultat» vous avez «Voir les états STS» alors votre fichier a bien été importé.

| Modification        | Version STS | En file d'attente |                       | Date d'import       | Résultat                          | 1 |                                    |
|---------------------|-------------|-------------------|-----------------------|---------------------|-----------------------------------|---|------------------------------------|
| 12/04/2017 10:09:16 | 2           | Non               | Importer de nouveau 🕨 | 12/04/2017 10:09:52 | Voir les<br>états<br>STS          |   | Fichier Importé                    |
| 12/04/2017 10:21:01 | 2           | Non               | Importer de nouveau 🕨 | 31/03/2017 13:37:21 | Import<br>Etat STS<br>en<br>cours |   | - Fichier en attente d'importation |